# **CWASD VMware View Install For Windows**

- 1. Open your web browser and browse to <a href="https://view.cwasd.k12.wi.us">https://view.cwasd.k12.wi.us</a>
- 2. Click "View Client for Windows" or for Mac depending on your operating system.

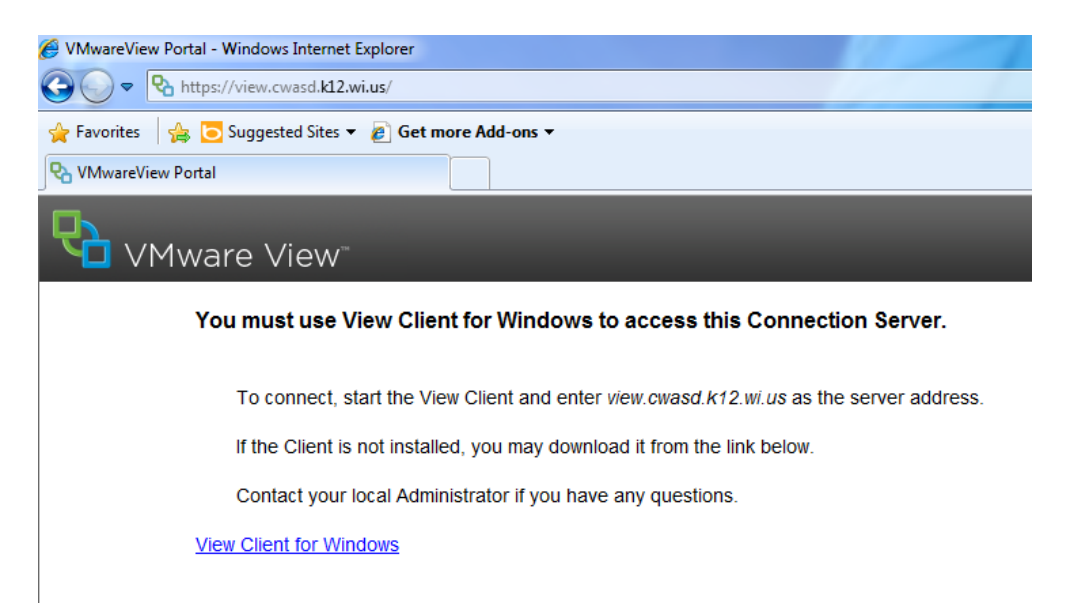

3. If you are running windows you will now need to know if it is 32Bit or 64Bit version. This can be done by right clicking on "Computer" or "My Computer" then select properties. In the middle of the screen under system it should show which version you are running.

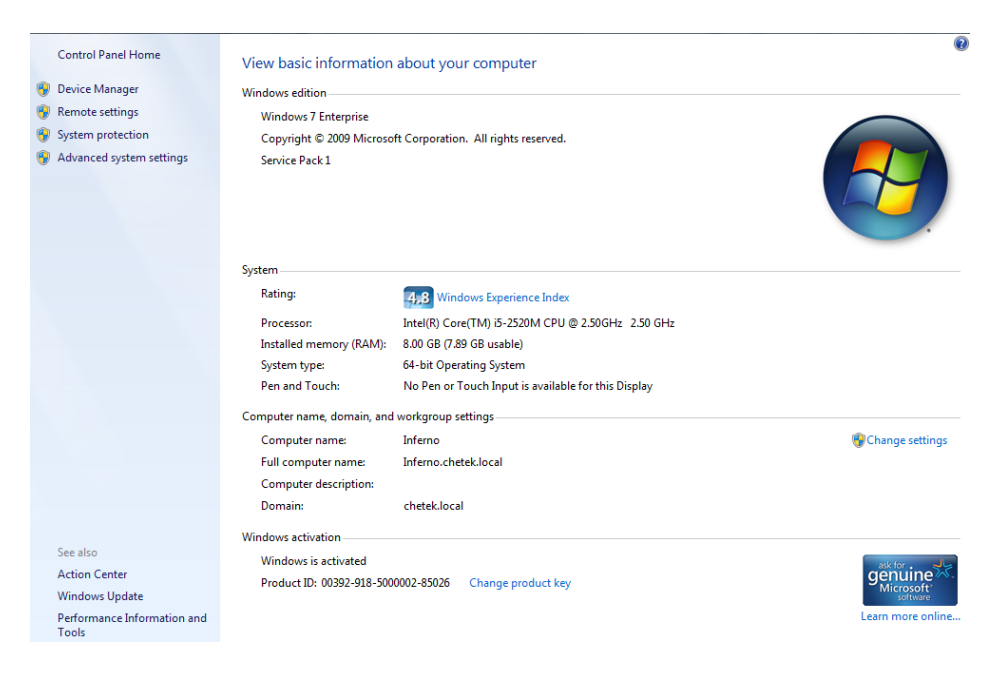

4. Now click "View Download" on your version of Windows.

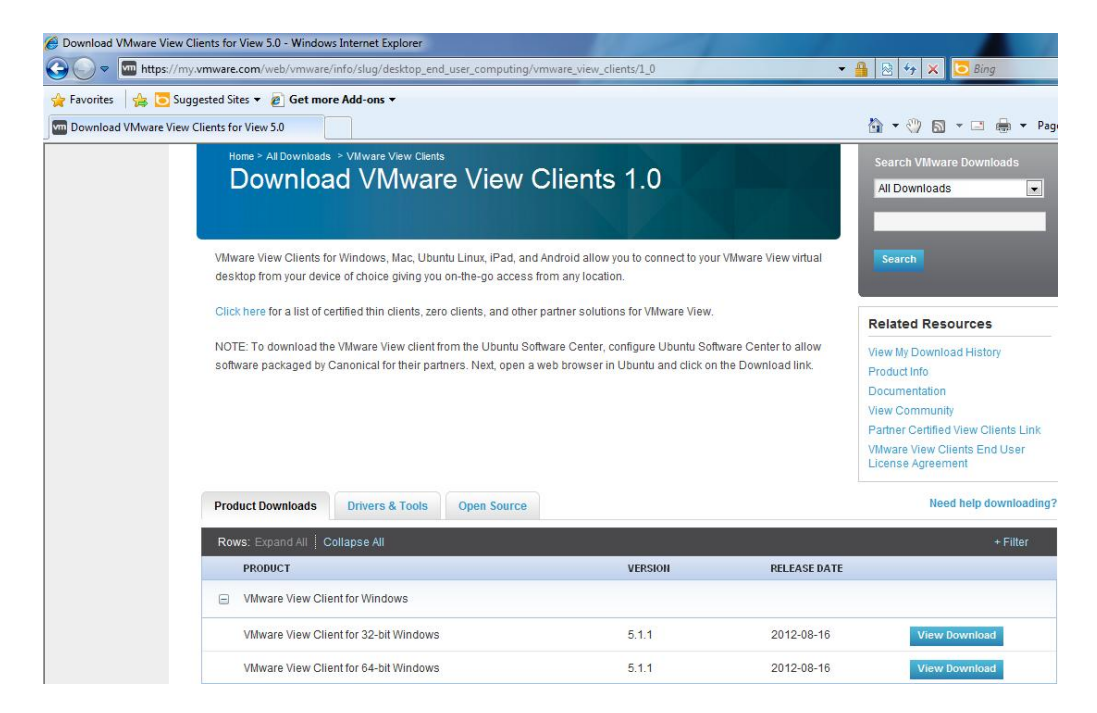

5. Then click "Download".

| ack to VMware View Clien                                             | s                                                                                                    | Search                 |
|----------------------------------------------------------------------|----------------------------------------------------------------------------------------------------|------------------------|
| Product                                                              | VMware View Client for 32-bit Windows                                                                                                    |                        |
| Version                                                              | 5.1.1                                                                                                    |                        |
| Family                                                               | VMware View Clients                                                                                                    |                        |
| Release Date                                                         | 2012-08-16                                                                                                    |                        |
| Build Number                                                         | 799444                                                                                                    |                        |
| Туре                                                                 | Product Binaries                                                                                                    |                        |
| Product Downloads                                                    | Drivers & Tools Open Source                                                                                                    | Need help downloading? |
| FILE                                                                 | INFORMATION                                                                                                    |                        |
| VMware-viewclient-5.1.1<br>File size:31M<br>File type:Windows execut | 799444,exe         The VMware View Client for 32-bit Windows           MD5SUM:967a52e57475959268baa0b2e0c3e006         MD5SUM:967a52e57475959268baa0b2e0c3e006           sble         SHA1SUM:30b60407d7a02f59449410052dad69c35a7421a8 | Download               |

6. Click "Save" to save the file to a location where you can find it.

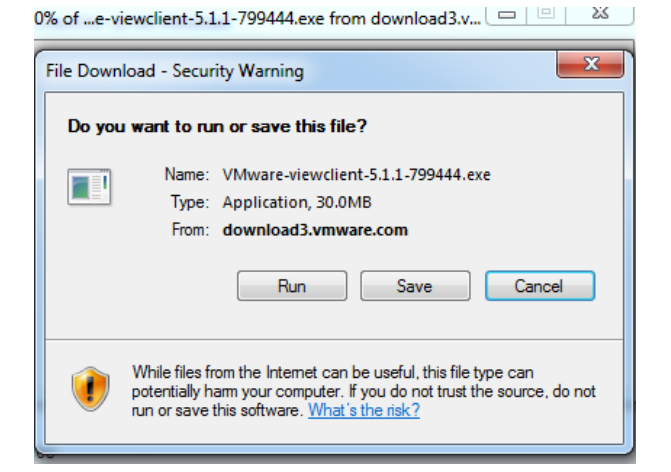

| Save As               |                             |                             |                  |        | 23 |
|-----------------------|-----------------------------|-----------------------------|------------------|--------|----|
| 🌀 🔵 🗢 🚺 🕨 dis         | tec 🕨 Downloads             |                             | Search Downloads |        | Q  |
| Organize 🔻 Ne         | w folder                    |                             |                  | •      | ?  |
| 쑦 Favorites           | <ul> <li>Name</li> </ul>    | ^                           | Date modified    | Туре   |    |
| 💻 Desktop 🕕 Downloads |                             | No items match your search. |                  |        |    |
| 🗐 Recent Places       | E                           |                             |                  |        |    |
| 演 Libraries           |                             |                             |                  |        |    |
| Documents             |                             |                             |                  |        |    |
| Music                 |                             |                             |                  |        |    |
| Videos                |                             |                             |                  |        |    |
| 🖳 Computer            |                             | III                         |                  |        |    |
| File name:            | VMware-viewclient-5.1.1-799 | 9444                        |                  |        | •  |
| Save as type:         | Application                 |                             |                  |        | •  |
| Hide Folders          |                             |                             | Save             | Cancel |    |

7. Browse to where you saved the file and then double click on it to install.

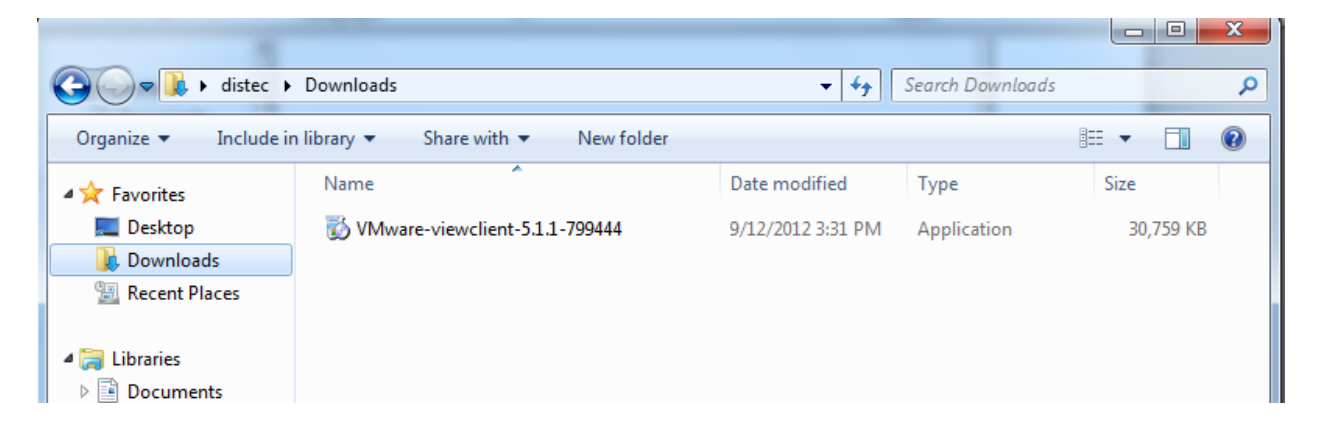

# 8. Click "Run"

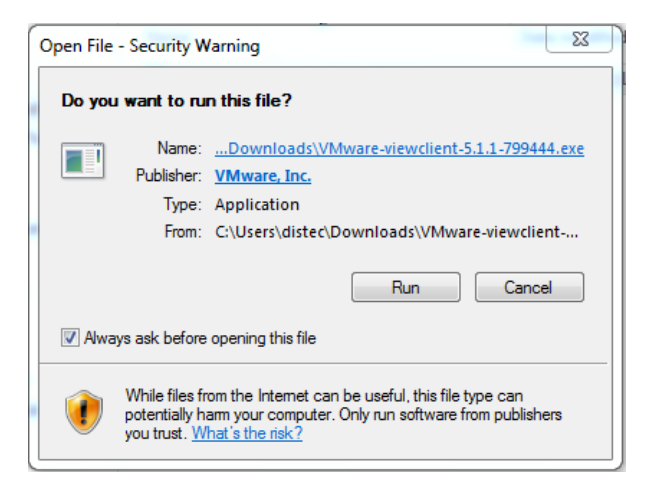

### 9. Click "Next"

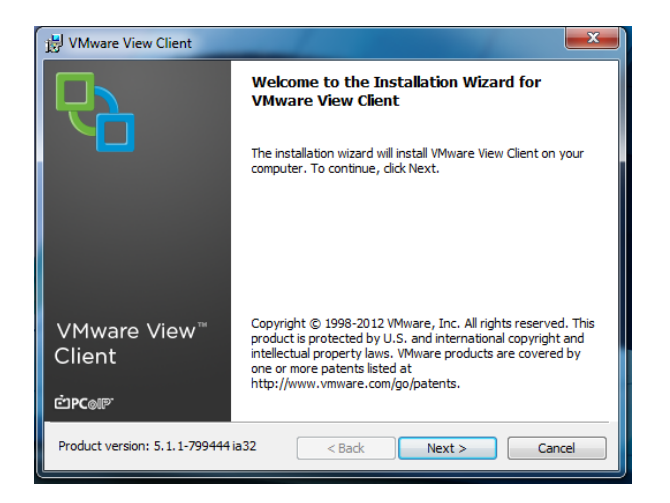

10. Click "I accept" then "Next"

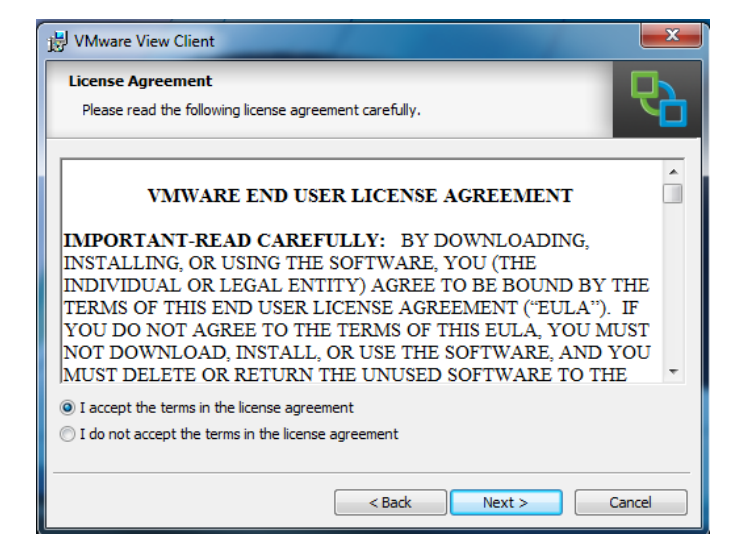

11. Click "Next"

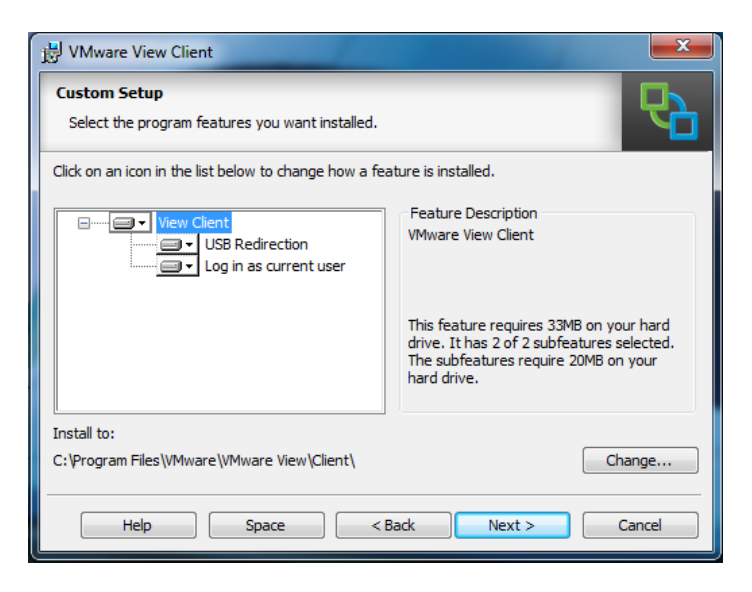

12. Type "view.cwasd.k12.wi.us" in the connection server box.

# 13. Click "Next"

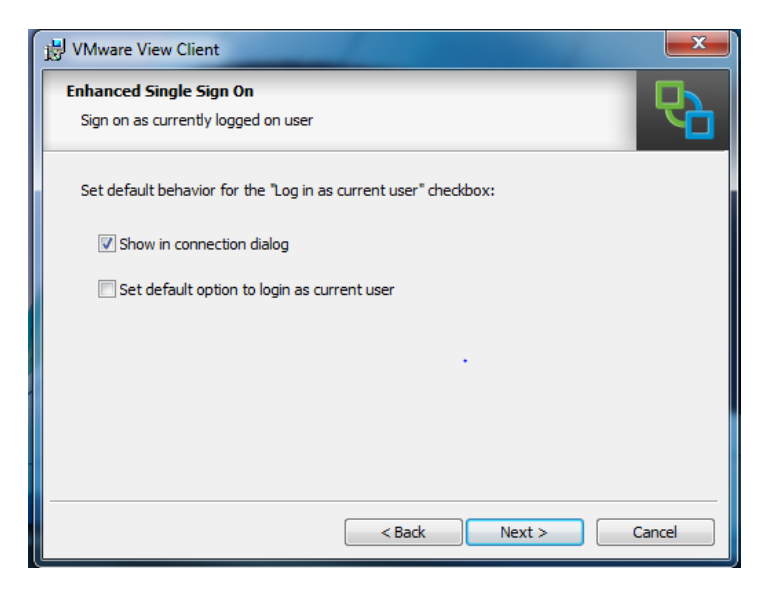

### 14. Click "Next"

| 谩 VMware View Client                                             | ×      |  |  |  |
|------------------------------------------------------------------|--------|--|--|--|
| Configure Shortcuts<br>Creates program shortcuts                 | R      |  |  |  |
| Create shortcuts for VMware View Client in the following places: |        |  |  |  |
| ✓ Desktop                                                        |        |  |  |  |
| 🕼 Start Menu Programs folder                                     |        |  |  |  |
|                                                                  |        |  |  |  |
|                                                                  |        |  |  |  |
|                                                                  |        |  |  |  |
|                                                                  |        |  |  |  |
|                                                                  |        |  |  |  |
| < Back Next >                                                    | Cancel |  |  |  |

## 15. Click "Install"

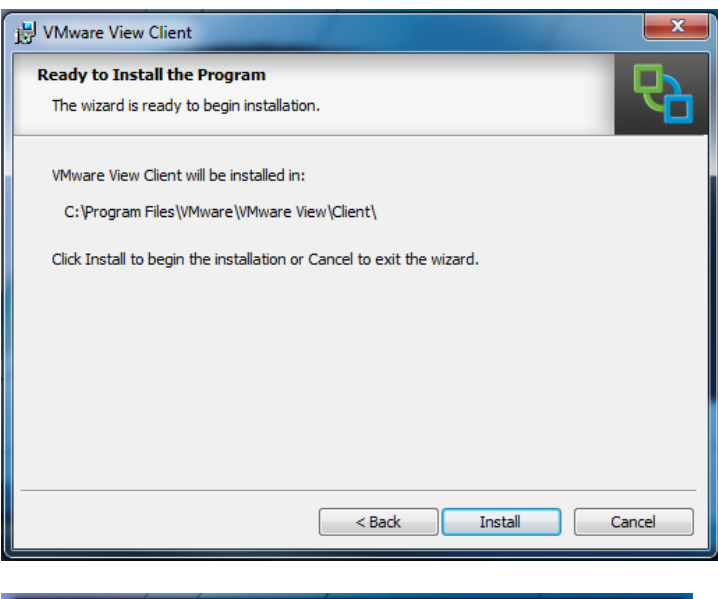

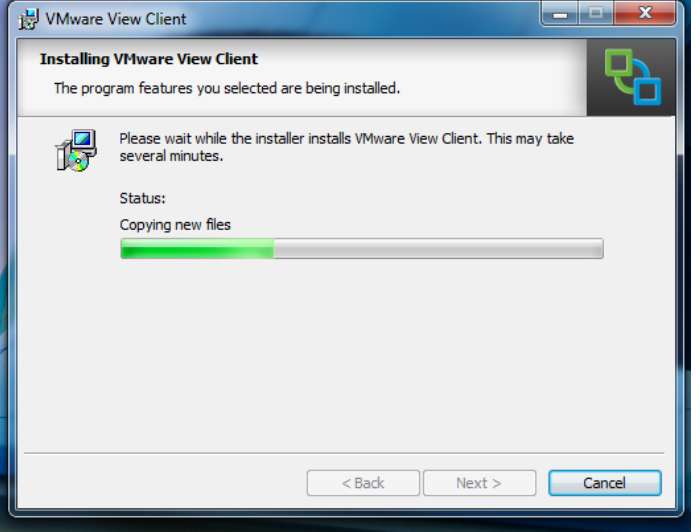

### 16. Click "Finish"

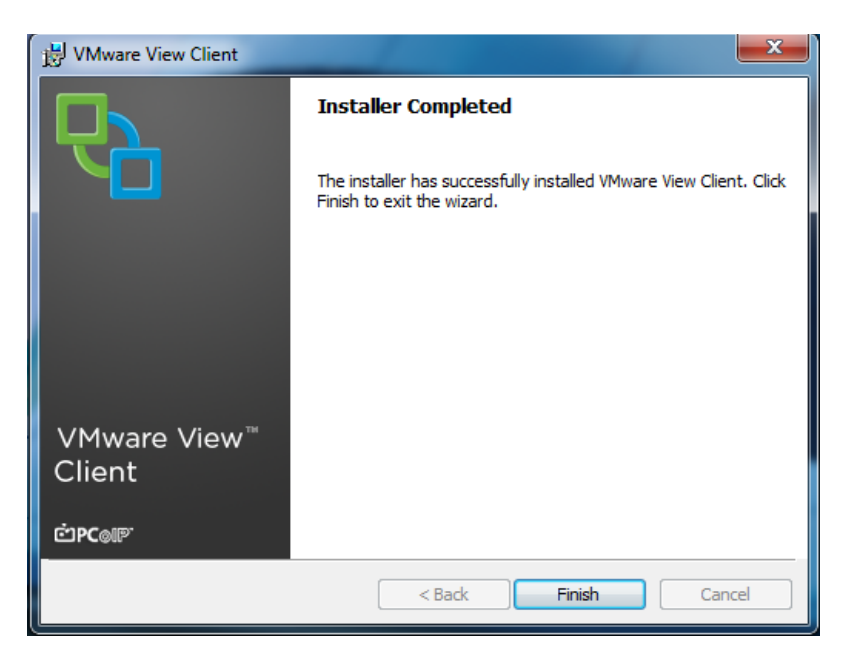

## 17. Then click "Yes" to restart.

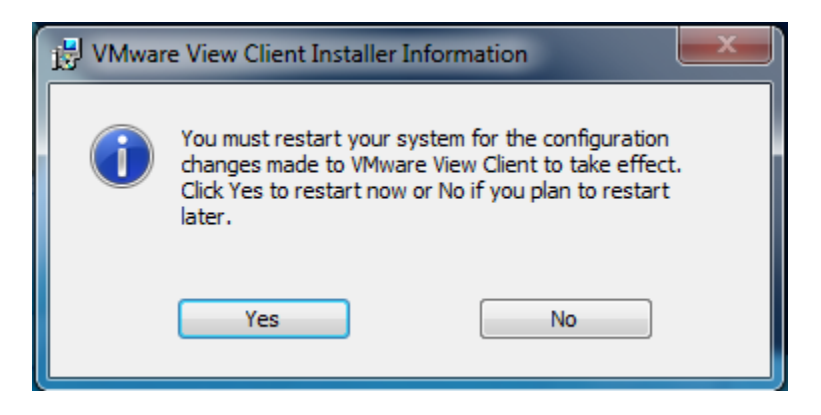

18. After the computer restarts double click on the "VMware View Client" shortcut.

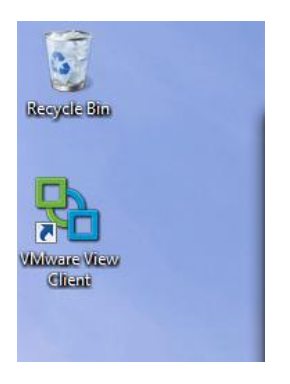

19. Click "Connect"

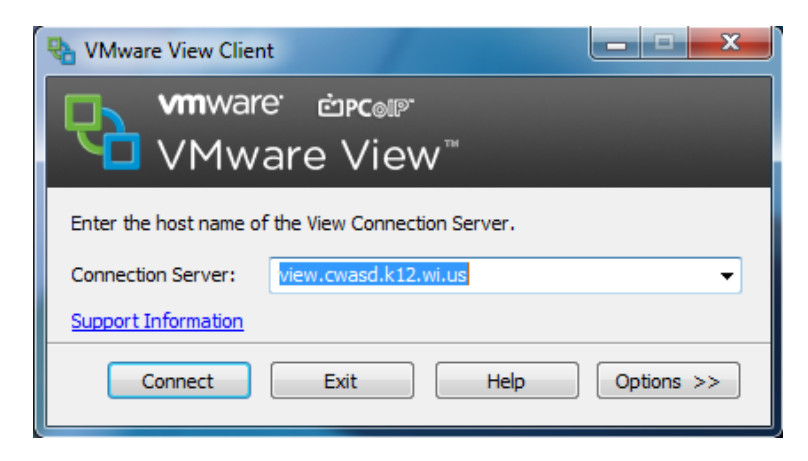

20. Enter in your District username and password.

| 🗣 VMware View Client               |                   |  |  |  |
|------------------------------------|-------------------|--|--|--|
|                                    | ware              |  |  |  |
| 🏠 https://view.cwasd.k12.wi.us     |                   |  |  |  |
| Enter your user name and password. |                   |  |  |  |
| User name:                         | stafftest         |  |  |  |
| Password:                          | •••••             |  |  |  |
| Domain:                            | CHETEK            |  |  |  |
| Support Information                |                   |  |  |  |
|                                    | Login Cancel Help |  |  |  |

21. Click the Virtual Desktop that is available for then click "Connect"

| NMware View Client                                    | _ <b>_</b> ×  |
|-------------------------------------------------------|---------------|
| vmware <sup>.</sup> ⊡rcom <sup></sup><br>VMware View™ |               |
| 🏠 https://view.cwasd.k12.wi.us                        |               |
| CWASD Virtual PC<br>Log on to desktop                 | 0             |
|                                                       |               |
| Support Information Display:                          | Full Screen 👻 |
| Connect Exit                                          | Help          |